## Navigate

## Access the Navigate Desktop Website

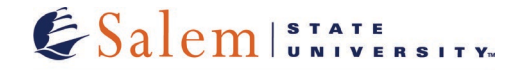

## Center for Academic Excellence Retention Services

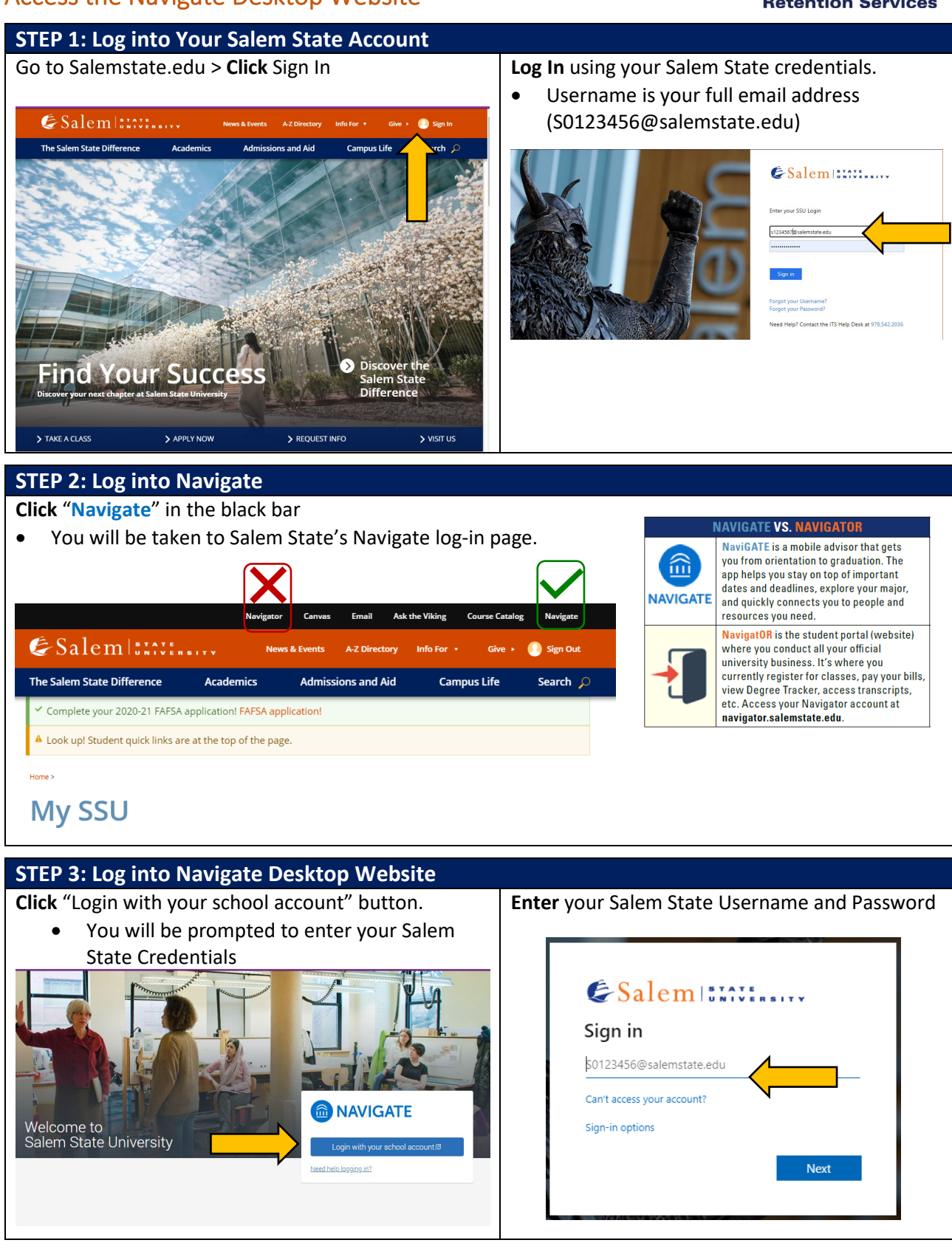

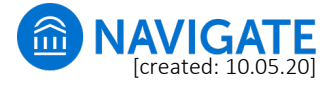